#### Signing Documents Electronically

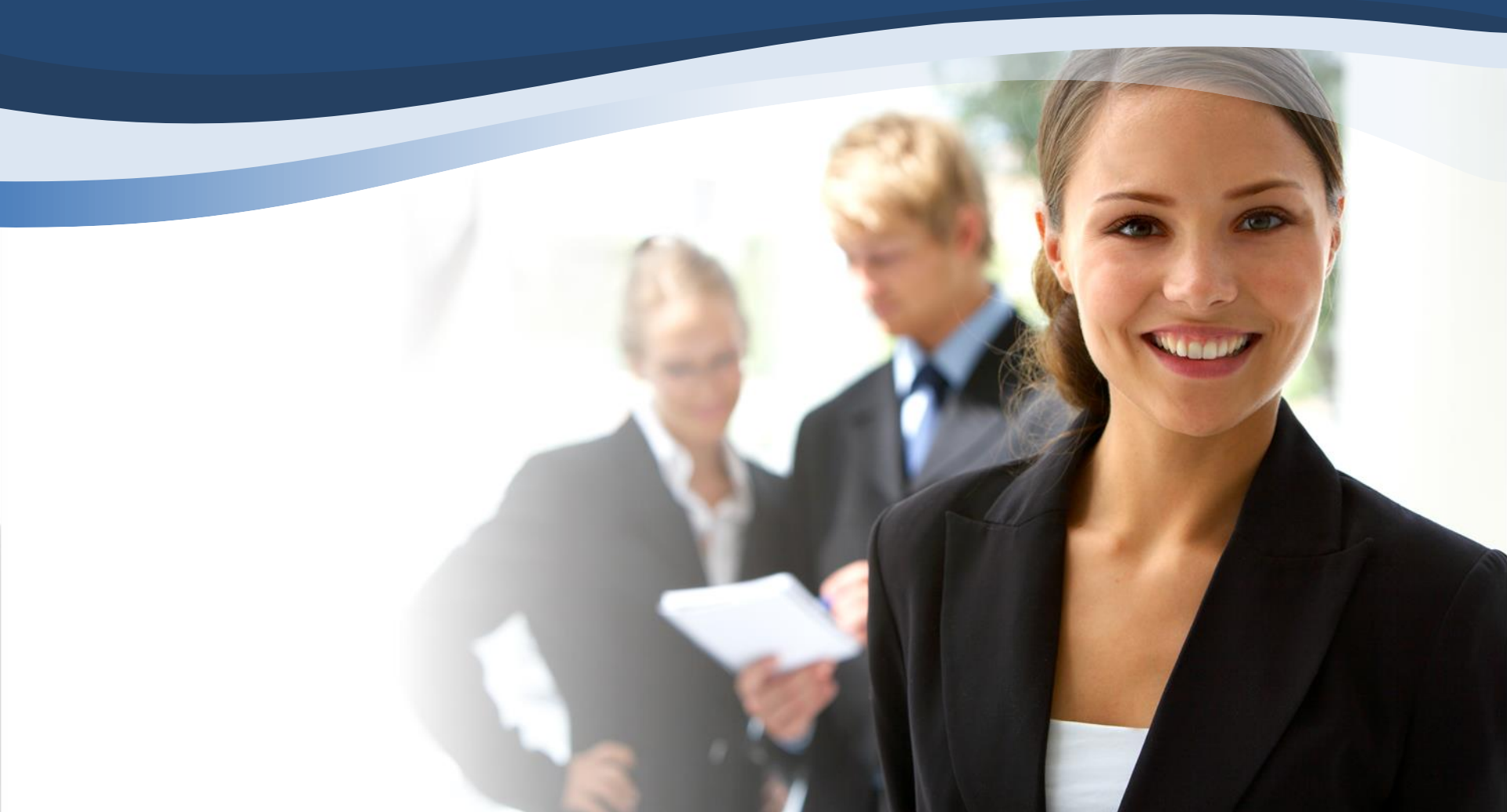

### You will receive this email

Documents for the **Doe** loan application will soon be available for your electronic signature on a secure, password-protected website. The Website provides convenient 24-hour access to the status and details of the application. Please follow the instructions below to provide consent to receive electronic documents for this loan application.

Click here to visit the website and consent to receive the documents electronically.

New to eSigning? <u>Click here to watch a video</u> that walks you through the eSigning process and explains how to use this website to view, sign, and return the requested loan documents.

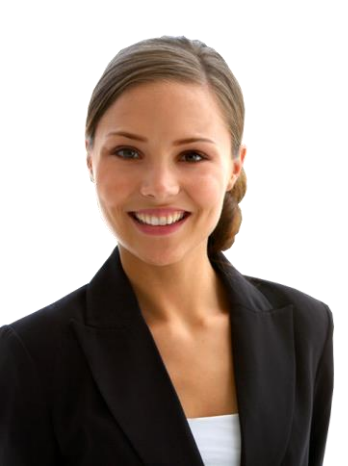

If you experience problems opening the link, copy and paste the URL below into your Web browser. URL: https://7247061464.secure-loancenter.com/myaccount/accountlogin.aspx? tgt=prod&uid=bb8deb95-e863-4bd7-afd1-b40827dbbb77

### Please create a Password

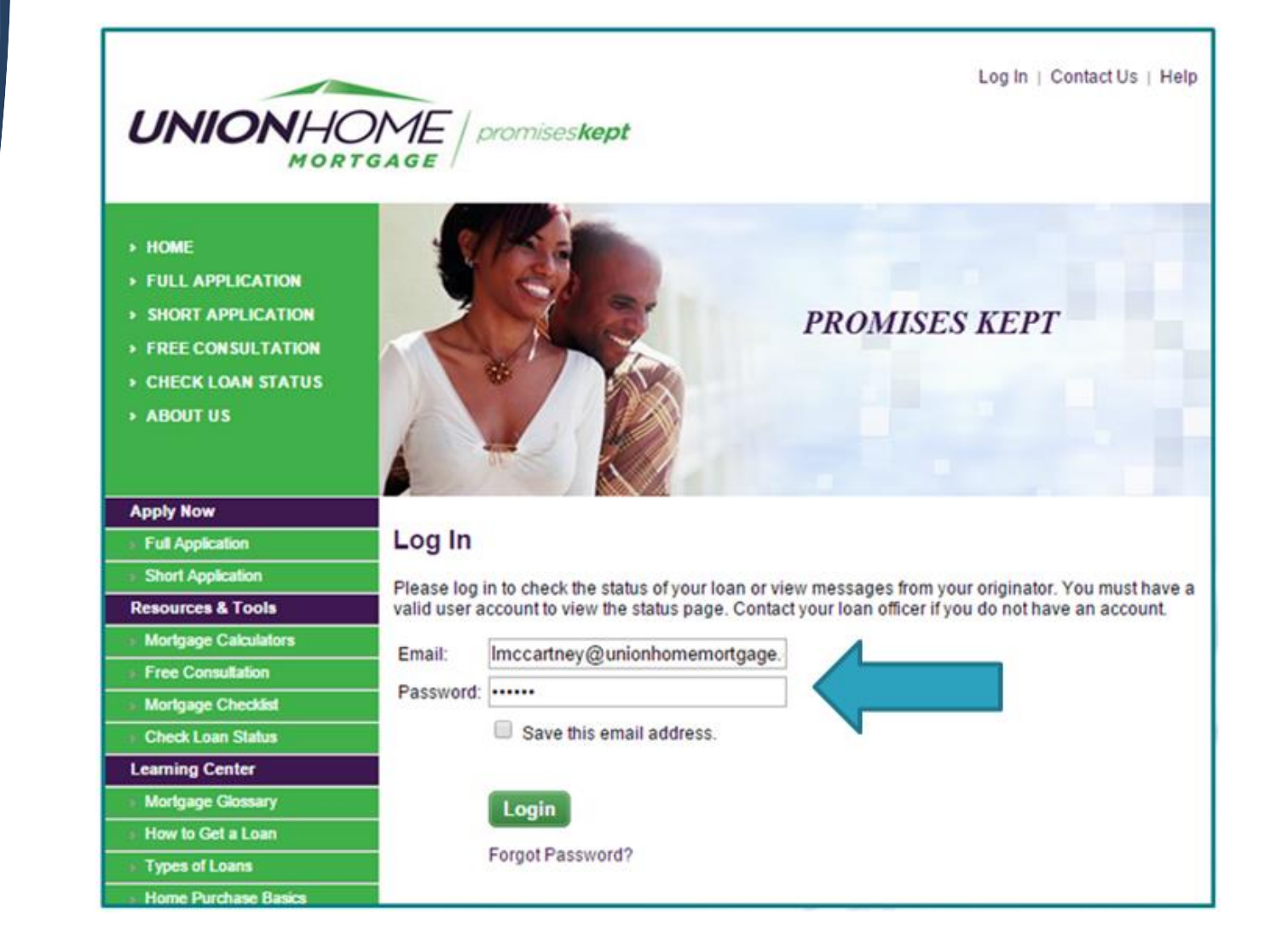

Once you have created a password, you will receive a second email to access the Union Home website

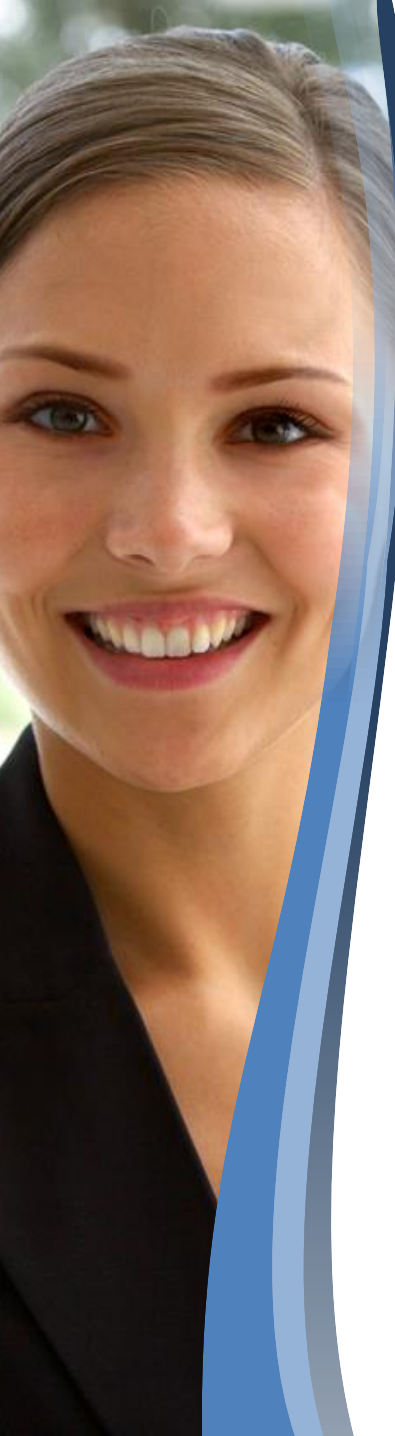

### You will be directed to the Website

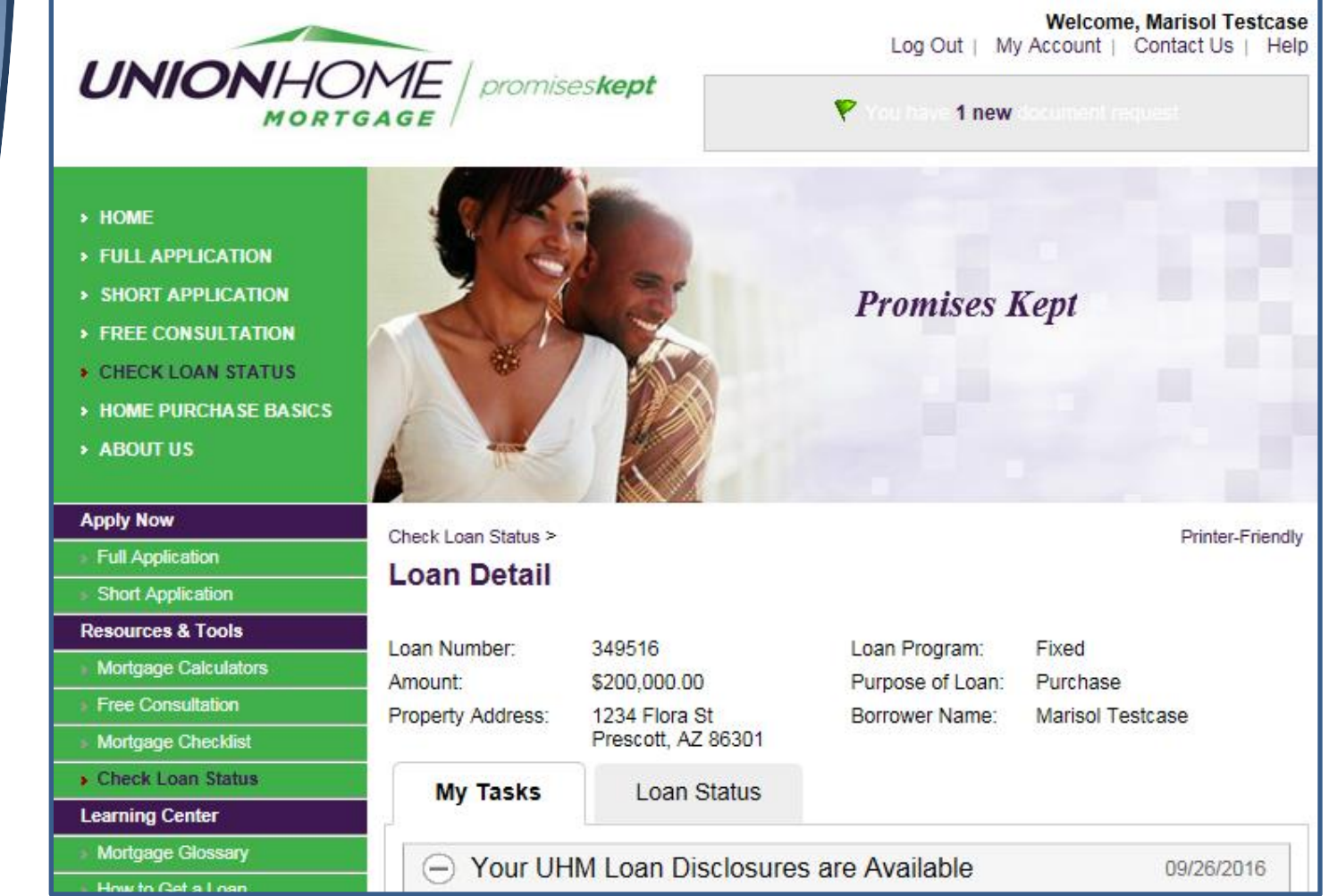

## Documents available to be signed

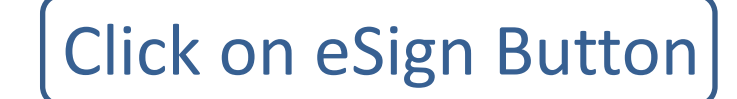

| Му Та   | isks                                                                                                    | Loan Status              |       |       |  |  |  |
|---------|----------------------------------------------------------------------------------------------------|--------------------------|-------|-------|--|--|--|
| ΘYα     | Your UHM Loan Disclosures are Available 09/26/201                                                        |                          |       |       |  |  |  |
| eS<br>P | eSign Documents<br>Please electronically sign the loan documents below. Click the eSign button to start. |                          |       |       |  |  |  |
|         | Marisol T                                                                                                | Testcase                 |       | eSign |  |  |  |
|         | Disclosur                                                                                                | e - 1003 - URLA          |       |       |  |  |  |
|         | Loan Esti                                                                                                | mate                     |       |       |  |  |  |
|         | Acknowle                                                                                                 | dgement of Intent to Pro | oceed |       |  |  |  |
|         | Show Mo                                                                                                  | re                       |       |       |  |  |  |

### **Review Documents**

#### Review Documents

Please review the documents below. Click on each link to confirm you have reviewed it.

2015 Settlement Service Provider List

Appraisal Report for Lender's Use Disclosure (Dodd-Frank)

Credit Score Disclosure

Fair Credit Reporting Act

Equal Credit Opportunity Act Notice

Hazard Insurance Authorization, Requirements and Disclosure

Mortgage Fraud is Investigated by the FBI

Notice of Furnishing Negative Information

Disclosure - Notice of Right to Receive Copy of Written Appraisal/Valuation

USA Patriot Act Information Disclosure

Disclosure - Patriot Act Information

Risk-Based Pricing Notice with Credit Score Information

Disclosure - Your Home Loan Toolkit

Disclosure - Privacy Policy

Disclosure - Disclosure Notices

Homeownership Counseling Organization List

Discloure - UHM Notice of Incompleteness

Disclosure - Fair Lending Notice

## Authorization Code

#### The last four digits of your social

| eSign Disclosures                                                              | Verify Identity                                                      | 2 Review Disclosures and Sign Electronically |
|--------------------------------------------------------------------------------|----------------------------------------------------------------------|----------------------------------------------|
| Step 1. Welcome Marisol Test<br>Your mortgage originator must provide your per | ccase, please enter the authoriz<br>sonal authorization code to you. | ation code to verify your identity.          |
| Authorization Code:  (2)                                                       |                                                                      |                                              |
| Next > Cancel                                                                  |                                                                      |                                              |

### Signing Loan Documents

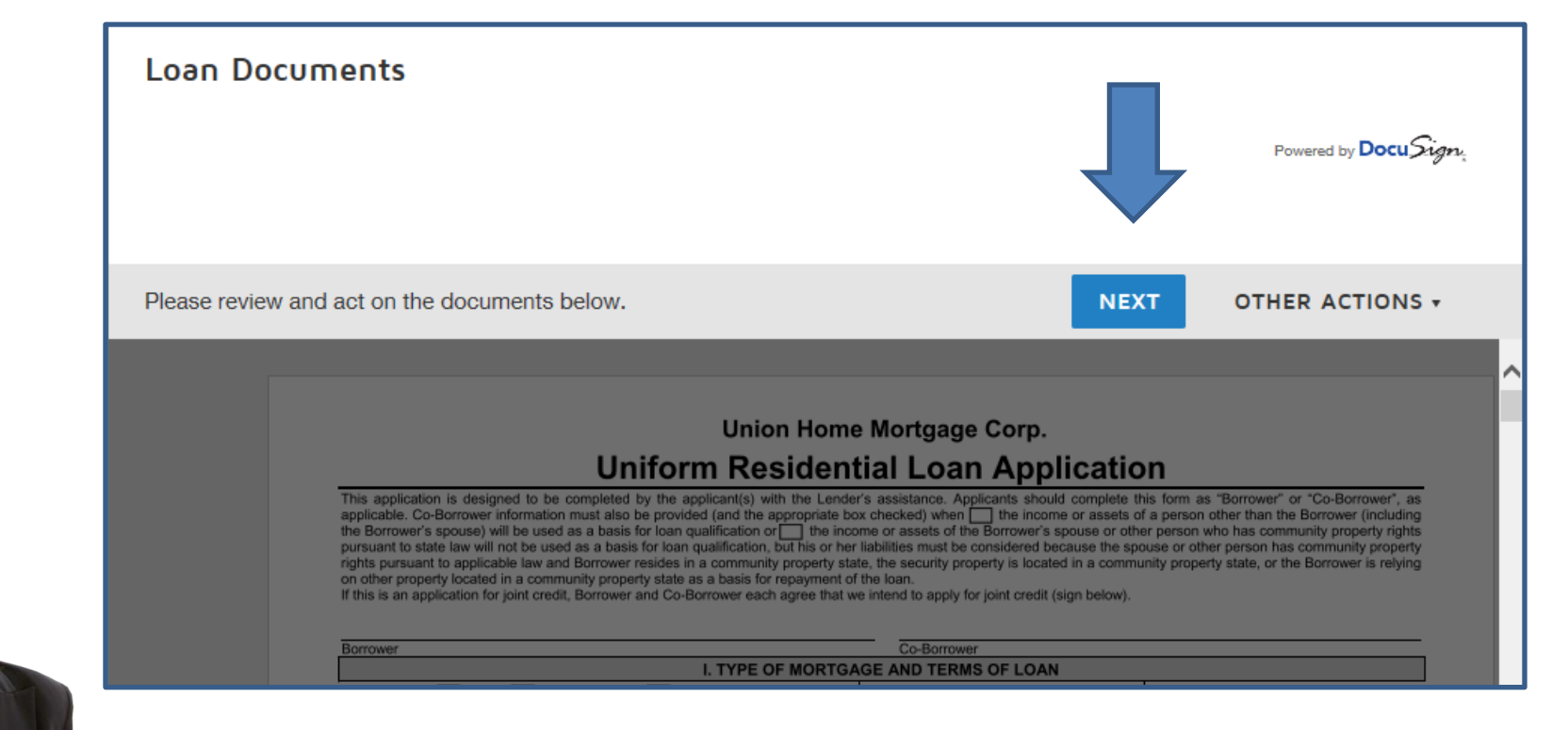

### Start the eSign process

| ART | Union Home Mortgage Corp.                                                                                                    |                               |         |                                     |                    |  |
|-----|----------------------------------------------------------------------------------------------------|-------------------------------|---------|-------------------------------------|--------------------|--|
|     | Uniform Residential Loan Application                                                                                                    |                               |         |                                     |                    |  |
|     | This application is designed to be completed by the applicant(s) with the Lender's assistance. Applicants should complete this form as "Borrower" or "Co-Borrower" or applicants should complete this form as "Borrower" or "Co-Borrower" or "Co-Bor |                               |         |                                     |                    |  |
|     | Borrower Co-Borrower                                                                                                    |                               |         |                                     |                    |  |
|     | I. TYPE OF MORTGAGE AND TERMS OF LOAN                                                                                                    |                               |         |                                     |                    |  |
|     | Mortgage 🗌 VA 🛛 🗙                                                                                                    | Conventional Other (explain): |         | Agency Case Number                  | Lender Case Number |  |
|     | Applied for: FHA                                                                                                    | USDA/Rural<br>Housing Service |         |                                     | 349516             |  |
|     | Amount                                                                                                    | Interest Rate No. of Months   | Amortiz | ation 🗶 Fixed Rate 🗌 Other (explain | n):                |  |
|     | \$ 200,000.00                                                                                                    | 3.625 % 360                   | Type:   | GPM ARM (type):                     |                    |  |
|     | II. PROPERTY INFORMATION AND PURPOSE OF LOAN                                                                                                    |                               |         |                                     |                    |  |
|     |                                                                                                    |                               |         |                                     |                    |  |

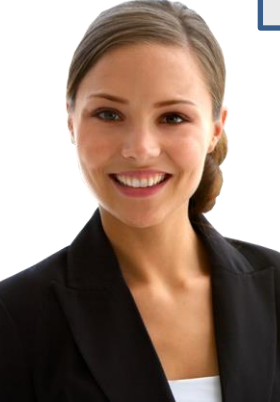

### Click on yellow tab

successors and assigns may continuously rely on the information contained in the application, and I am obligated to amend and/or supplement the information provided in this application if any of the material facts that I have represented herein should change prior to closing of the Loan; (8) in the event that my payments on the Loan become delinguent, the Lender, its servicers, successors or assigns may, in addition to any other rights and remedies that it may have relating to such delinguency, report my name and account information to one or more consumer reporting agencies; (9) ownership of the Loan and/or administration of the Loan account may be transferred with such notice as may be required by law; (10) neither Lender nor its agents, brokers, insurers, servicers, successors or assigns has made any representation or warranty, express or implied, to me regarding the property or the condition or value of the property; and (11) my transmission of this application as an "electronic record" containing my "electronic signature," as those terms are defined in applicable federal and/or state laws (excluding audio and video recordings), or my facsimile transmission of this application containing a facsimile of my signature, shall be as effective, enforceable and valid as if a paper version of this application were delivered containing my original written signature.

Acknowledgement: Each of the undersigned hereby acknowledges that any owner of the Loan, its servicers, successors and assigns, may verify or reverify any information contained in this application or obtain any information or data relating to the Loan, for any legitimate business purpose through any source, including a source named in this application or a consumer reporting agency. Sign

SIGN

| Borrower's Signa                                                                                                    | ture                                                                                         | Date                           | Co-Borrower's Signature                                                                       | Date                                        |  |  |  |
|----------------------------------------------------------------------------------------------------|----------------------------------------------------------------------------------------------|--------------------------------|-----------------------------------------------------------------------------------------------|---------------------------------------------|--|--|--|
| х —                                                                                                    | 9/26/201                                                                                     | 6 10:17:09 PDT                 | x                                                                                             |                                             |  |  |  |
| X. INFORMATION FOR GOVERNMENT MONITORING PURPOSES                                                                                                    |                                                                                              |                                |                                                                                               |                                             |  |  |  |
| The following information is requested by the Federal Government for certain types of loans related to a dwelling in order to monitor the lender's compliance with equal credit opportunity, fair housing and home mortgage disclosure laws. You are not required to furnish this information, but are encouraged to do so. The law provides that a lender may not discriminate either on the basis of this information, or on whether you choose to furnish it. If you furnish the information, please provide both ethnicity and race. For race you may check more than one designation. If you do not timis ethnicity, race, or sex, under Federal regulations, this lender is required to note the information on the basis of visual observation and sumame if you have made this application in person. If you do not wish to furnish the information, please check the box below. (Lender must review the above material to assure that the disclosures satisfy all requirements to which the lender is subject under applicable state law for the particular type of loan applied for.) |                                                                                              |                                |                                                                                               |                                             |  |  |  |
| BORROWER                                                                                                    | BORROWER 1 do not wish to furnish this information.                                          |                                |                                                                                               |                                             |  |  |  |
| Ethnicity:                                                                                                    | Hispanic or Latino X Not Hispanic                                                            | or Latino E                    | thnicity: Hispanic or Latino                                                                  | Not Hispanic or Latino                      |  |  |  |
| Race:                                                                                                    | American Indian or Asian     Alaska native     Native Hawaiian or     Other Pacific Islander | Black or R<br>African American | ace: American Indian or Alaska native Alaska native Native Hawaiian or Other Pacific Islander | Asian Black or<br>African American<br>White |  |  |  |
| Sex:                                                                                                    | X Female Male                                                                                | S                              | ex: Female                                                                                    | Male                                        |  |  |  |

### **Click Finish**

| Marisd Tistcase                                                      | 9/26/2016   10:18:09 PDT |        |        |  |
|----------------------------------------------------------------------|--------------------------|--------|--------|--|
| Borrower                                                             | Со-Во                    | rrower |        |  |
| Please feel free to contact m<br>Sincerely,                          | e if you have questions. |        |        |  |
| Loan Officer: Test LO<br>Phone: 888-888-9999<br>8241 Dow Circle West |                          |        |        |  |
| Strongsville OH 44136                                                |                          |        |        |  |
|                                                                      |                          |        |        |  |
| sure - UHM Acknowledgmen                                             | t Form                   |        | 1 of 1 |  |

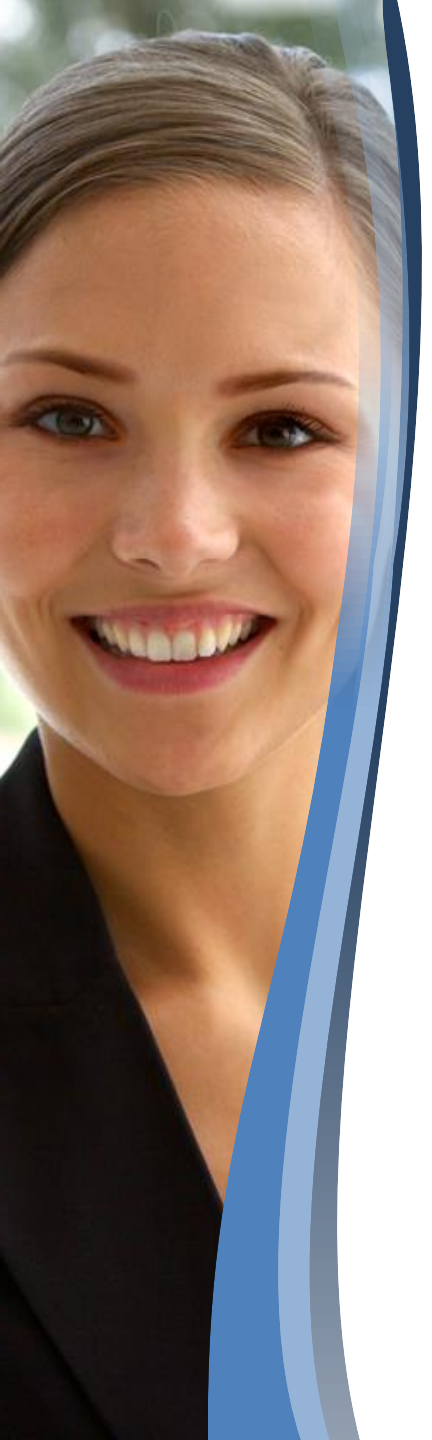

### Successfully eSigned

| $\ominus$ | Your UHM Loan Disclosures are Available                                                        | 09/26/2016  |
|-----------|------------------------------------------------------------------------------------------------|-------------|
|           | eSign Documents<br>Please electronically sign the loan documents below. Click the eSign buttor | n to start. |
|           | Marisol Testcase 🗸 e Signed                                                                    | Print       |
|           | Disclosure - 1003 - URLA                                                                       |             |
|           | Loan Estimate                                                                                  |             |
|           | Acknowledgement of Intent to Proceed                                                           |             |
|           | Show More                                                                                      |             |

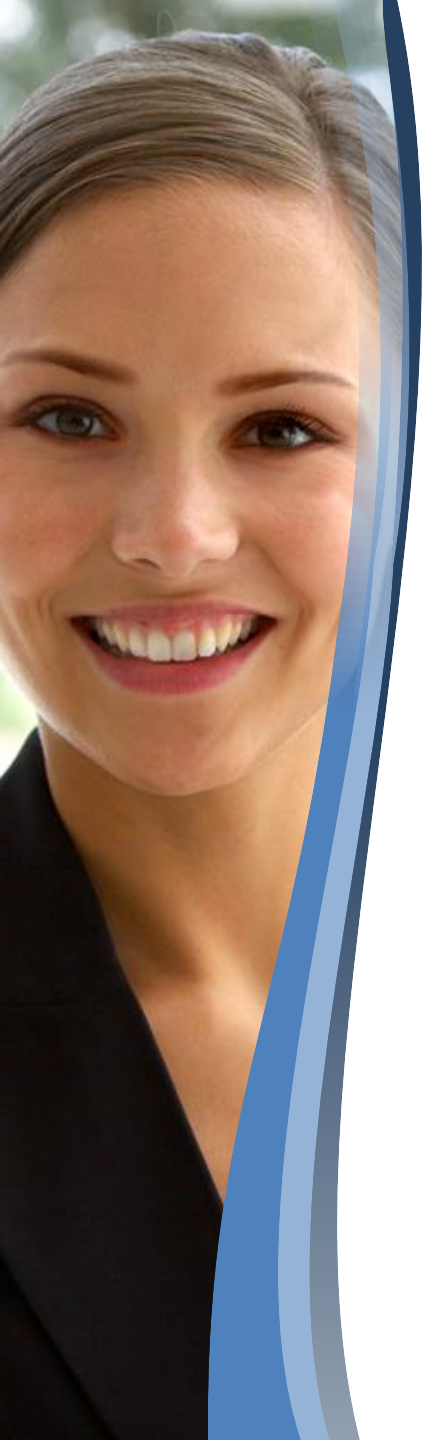

## Print Rocuments

Upload

Print

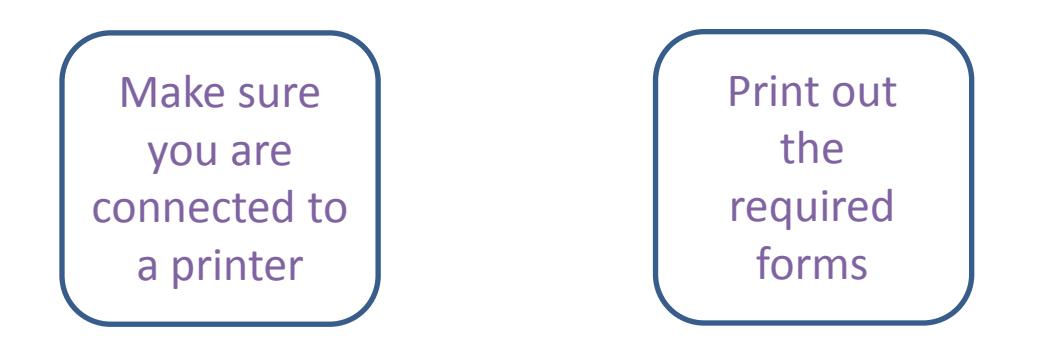

Print, Sign, and Upload Documents

Please print, sign, upload the documents below along with the cover sheets. Click the Upload button to upload the signed documents to the website.

Marisol Testcase Social Security Administration Authorization

AZ Anti-Coercion Insurance Disclosure

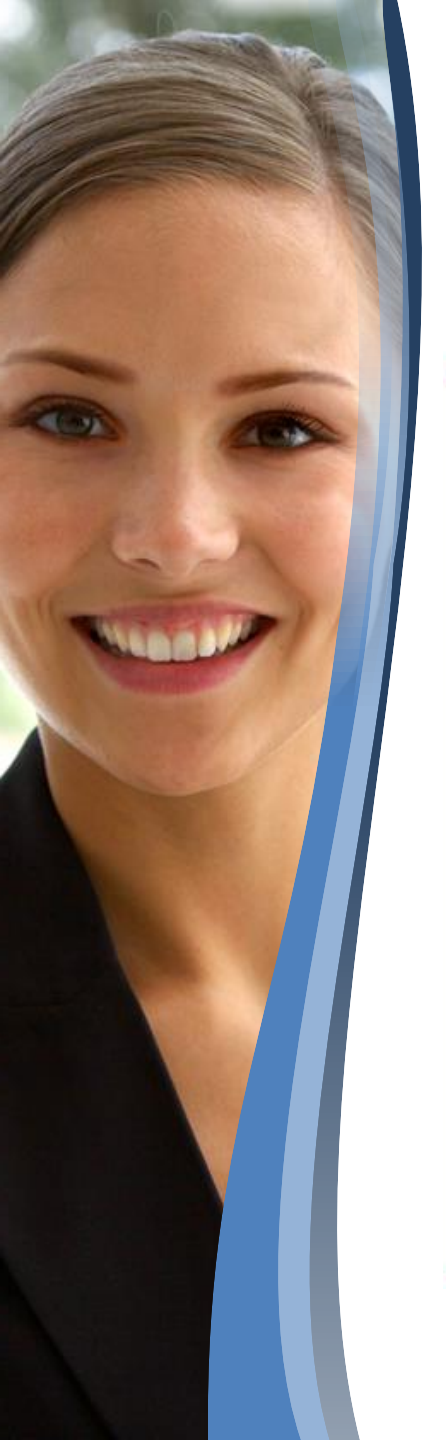

# Sign and Upload the document(s)

| Use this cover sheet when faxing do                                                                                                    | Fax Cover Sheet                                                                                                    |  |  |
|----------------------------------------------------------------------------------------------------|----------------------------------------------------------------------------------------------------|--|--|
| Fax # 800-704-0852                                                                                                    |                                                                                                    |  |  |
| TO: Laura Training<br>800-704-0852                                                                                                    | FRQM: Joseph Testcase<br>123 over<br>Chesterfield, Mi Ab647                                                                                                    |  |  |
|                                                                                                    |                                                                                                    |  |  |
| 3011130756<br>Imccartney@unionhomemort                                                                                                    | (%cf3c0d4-6a49-4001-6291-158f2980dacf)<br>gage.com Joseph Testcase                                                                                                    |  |  |
|                                                                                                    |                                                                                                    |  |  |
| Cardidentially Notice: The information to<br>only for the case of the intended recepter<br>information contrained on or barenthed or<br>shirtly prohibited by law. If you have too<br>any copy of it is your possesses. | visited in and transmitted with this communication is strictly confidential and is interdet<br>of, if you are not the intended mospheric you are hereby notified that any use of the<br>first ecommunication or dissemination, distribution, or origonize of the communication<br>should this communication in error, please immediately destroy the original message and |  |  |
|                                                                                                    |                                                                                                    |  |  |

| locial Security Administr                                                                                         | illon                                                                                                    |                                                                                                    | Form Approved<br>CMB No. 0968-0766                                                               |
|----------------------------------------------------------------------------------------------------|----------------------------------------------------------------------------------------------------|----------------------------------------------------------------------------------------------------|--------------------------------------------------------------------------------------------------|
| Authorization fo                                                                                                  | or the Social Security Ad<br>Security Number (S                                                                                                    | ministration (SSA)<br>SSN) Verification                                                                                                 | To Release Social                                                                                |
| Yinted Name                                                                                                    |                                                                                                    | Date of Byth                                                                                                    | Social Security Number                                                                           |
| ceeph Testcase                                                                                                    |                                                                                                    | January 16, 1964                                                                                                    | 000-00-0016                                                                                      |
| want this information rel<br>eaking a mortgage loa                                                                | eased because I am conducting the n                                                                                                    | tollowing business transaction                                                                                                    | 6                                                                                                |
| leason (k) for using C85                                                                                          | W (Please select all that apply)                                                                                                    |                                                                                                    |                                                                                                  |
| Motyage Service<br>Background Check<br>Credit Check                                                               | Banking Service     License Requirement     Other                                                                                                    |                                                                                                    |                                                                                                  |
| th the following compar                                                                                           | ry ("the Company").                                                                                                    |                                                                                                    |                                                                                                  |
| Company Name: Union                                                                                               | Home Mortgage Corp.                                                                                                    |                                                                                                    |                                                                                                  |
| ompany Address: #241                                                                                              | Dow Circle W. Strongsville, OH 4                                                                                                    | 4136                                                                                                    |                                                                                                  |
| authorize the Bocial Sec<br>applicable. for the purpo                                                             | unity Administration to verify my nam<br>one I identified.                                                                                                 | te and SSN to the Company a                                                                                                    | nd/or the Company's Agent,                                                                       |
| he name and address o<br>8 Pacifica, Suite 900<br>vine, CA 92618                                                  | I the Company's Agent is: Corelogi                                                                                                    | •                                                                                                    |                                                                                                  |
| am the individual to who<br>uardian of a legally inco<br>erein is true and correct.<br>locial Security records. I | m the Social Security number was in<br>mpletent adult. I declare and affirm u<br>I acknowledge that if I make any re<br>could be found guilty of a misdeme | sued or the parent or legal gui<br>index the penalty of perjury th<br>presentation that I know is fait<br>enor and fined up to \$5,000. | ardian of a minor, or the legal<br>at the information contained<br>se to obtain information from |
| his consent is valid on<br>bove. If you wish to ch                                                                | ly for 90 days from the data signo<br>ange this timeframe, fill in the fol                                                                                 | d, unless indicated otherwis<br>lowing:                                                                                                 | e by the individual named                                                                        |
| his consent is valid for                                                                                          | . <u>60                                    </u>                                                                                                    | prod (Please initia                                                                                                    | 43                                                                                               |
| ignature                                                                                                    |                                                                                                    | Date Signed                                                                                                    |                                                                                                  |
| elationship (If not the in-                                                                                       | dividual to whom the SSN was lapud                                                                                                    | da                                                                                                    |                                                                                                  |
| ontact information of                                                                                             | individual signing authorization:                                                                                                    | 8                                                                                                    |                                                                                                  |
| ddress 1234 Calony                                                                                                | 09/09/07/07/09/07/09                                                                                                    |                                                                                                    |                                                                                                  |
| Ry/State/Dip Clay, MI                                                                                             | 48001                                                                                                    |                                                                                                    |                                                                                                  |
| hone Number \$86-557                                                                                              | 1990                                                                                                    |                                                                                                    |                                                                                                  |
| ann 554-89 (35-32113)<br>Re Mais, Ing                                                                             | Page 1                                                                                                    | or 2                                                                                                    | GROAMU 1013<br>COTABL<br>1204/2011 IN 01 AM FRT                                                  |
|                                                                                                    |                                                                                                    |                                                                                                    |                                                                                                  |

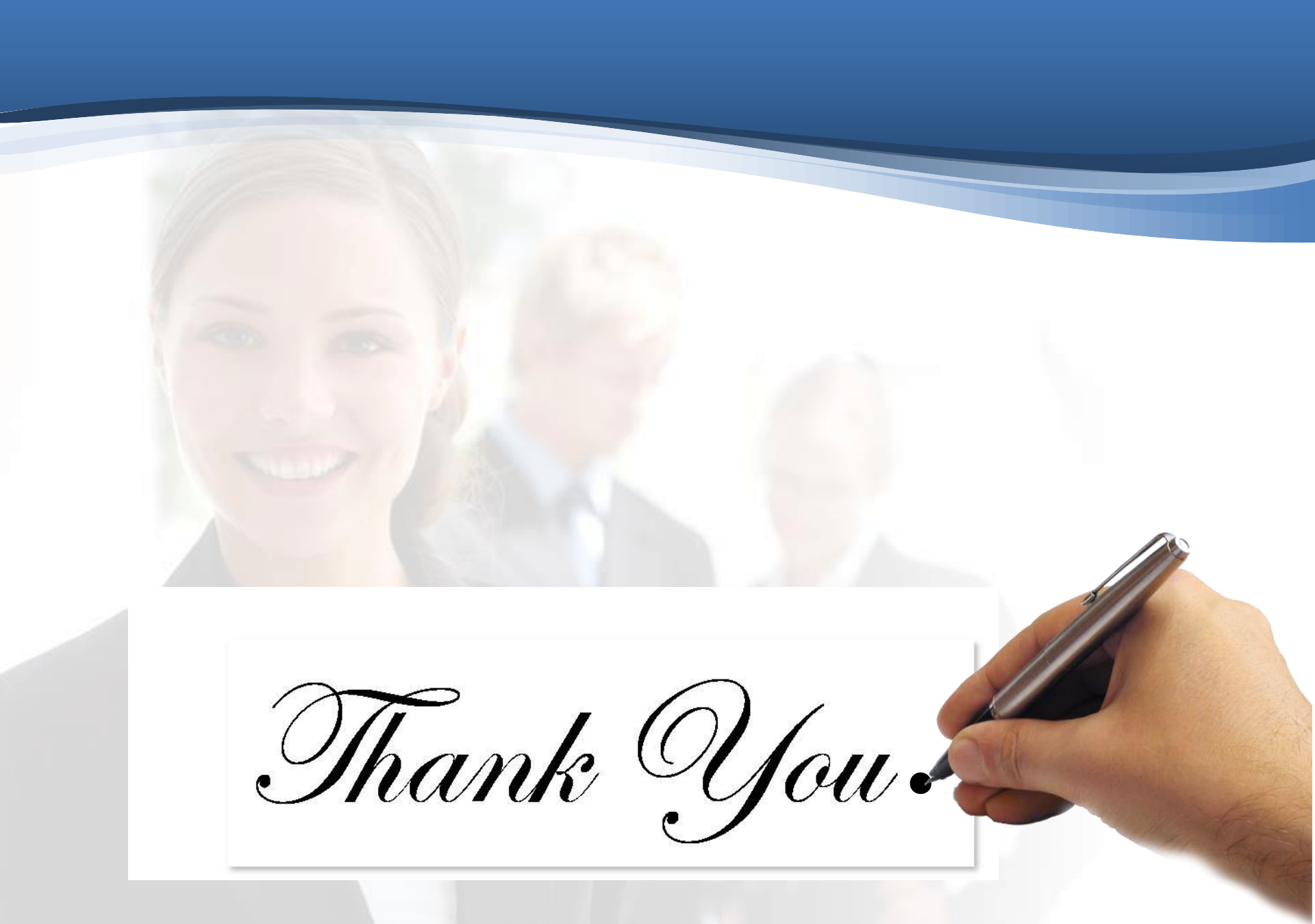